### **VENDOR INFORMATION SHEET**

| THE FOLLOWING INFORMATION IS REQUIRED:<br>**Note: Vendor name and address should reflect the exact<br>registered ent   | ct name and address used on IRS tax<br>tity in SAM.gov.**                          | documentation and as a                             |
|----------------------------------------------------------------------------------------------------|------------------------------------------------------------------------------------|----------------------------------------------------|
| VENDOR NAME:                                                                                                    |                                                                                    |                                                    |
|                                                                                                    | (please print)                                                                     |                                                    |
| MAILING ADDRESS:                                                                                                    |                                                                                    |                                                    |
|                                                                                                    |                                                                                    |                                                    |
|                                                                                                    |                                                                                    |                                                    |
|                                                                                                    |                                                                                    |                                                    |
| REMIT TO ADDRESS:                                                                                                    |                                                                                    |                                                    |
|                                                                                                    |                                                                                    |                                                    |
|                                                                                                    |                                                                                    |                                                    |
| WEBSITE:                                                                                                    |                                                                                    |                                                    |
|                                                                                                    |                                                                                    |                                                    |
| VENDOR POINT OF CONTACT NAME:                                                                                          |                                                                                    |                                                    |
| E-MAIL ADDRESS:                                                                                                    |                                                                                    |                                                    |
| PHONE NO:                                                                                                    |                                                                                    |                                                    |
| UNIQUE ENTITY ID:                                                                                                    |                                                                                    |                                                    |
| *As of 04 April 2022, the SAM-generated UEI (SAM) wi                                                                   | ll become the new authoritative u                                                  | inique entity identifiers.                         |
| <b>NOTE:</b> If your business does not have a Unique Entity In<br>content/uploads/2022/01/Quick-Start-Guide-for-Gettin | D (UEI), please click on this link: <u>h</u><br>ng-a-Unique-Entity-ID.pdf, for fur | ttps://arts.ms.gov/wp-<br>ther instructions or see |
| the attached guide.                                                                                                    |                                                                                    |                                                    |
| PAYMENT METHOD:                                                                                                    |                                                                                    |                                                    |
| VISA /GPC (Government Purchase Card):                                                                                  | Yes <u>No</u>                                                                      | _                                                  |
| EFT (Electronic Funds Transfer):                                                                                       | Yes No                                                                             | _                                                  |
| Check (sent via mail):                                                                                                 | Yes No                                                                             | -                                                  |
| PAYMENT TERMS: NET 30 or NET with                                                                                      | % discount                                                                         |                                                    |
| GSA Contract #                                                                                                    | AFNAF Contract #                                                                   |                                                    |
| (If applicable)                                                                                                    |                                                                                    | (If applicable)                                    |
| Vendor Name / Title                                                                                                    | Signature                                                                          | Date                                               |

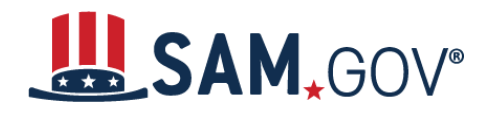

## **Quick Start Guide for Getting a Unique Entity ID (SAM)**

You can get a Unique Entity ID (SAM) for your organization without having to complete a full entity registration. If you only conduct certain types of transactions, such as reporting as a sub-awardee, you may not need to complete an entity registration. Your entity may only need a Unique Entity ID (SAM).

If you want to only get a Unique Entity ID (SAM) and do not want to complete a full entity registration in SAM.gov, choose one of the following links that best describes your entity:

Your entity has a DUNS Number and is registered in SAM.gov

Your entity has a DUNS Number and is not registered in SAM.gov

Your entity does not have a DUNS Number and today's date is before April 4, 2022

Your entity does not have a DUNS Number and today's date is after April 4, 2022

### Your entity has a DUNS Number and is registered in SAM.gov

If you have an active or inactive registration in SAM.gov today, you've already been assigned a Unique Entity ID (SAM). It's viewable on your entity registration record in SAM.gov. <u>Learn how</u> to view your Unique Entity ID (SAM) here.

### Your entity has a DUNS Number and is <u>not</u> registered in SAM.gov

If you currently have a DUNS Number, only need to get a Unique Entity ID (SAM), and do not want to complete a full entity registration in SAM.gov, follow these steps to get a Unique Entity ID (SAM):

 Go to SAM.gov and select "Sign In" from the upper right corner of the page. If you do not have a SAM.gov account, you will need to create one. SAM.gov uses Login.gov for authentication. More help with using Login.gov <u>can be accessed here</u>. Once you create your user credentials, you will return to SAM.gov to complete your profile.

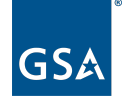

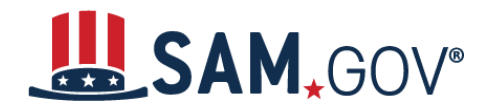

# Quick Start Guide for Getting a Unique Entity ID

2. After you sign in, the system will navigate you to your Workspace. On the "Entity Management" widget, select the "Get Started" button.

| Workspace                                                    | Profile                            |
|--------------------------------------------------------------|------------------------------------|
| Entity Management                                            |                                    |
| What do I need for registration?                             |                                    |
| Entity Registration                                          |                                    |
| 0 0 0 0                                                      | Downloads Saved Searches Following |
| ACTIVE DRAFT WORK IN SUBMITTED<br>PROGRESS                   | Pending Requests                   |
| Next Update Due: Due in Next 30 days: 0 Entity Registrations | No pending requests                |
| Unique Entity ID                                             | See All                            |
| 0 0                                                          | Notifications                      |
| ACTIVE DRAFT                                                 | No available notifications         |
|                                                              | See All                            |

3. On the next page, enter information about your entity. All fields are required, unless marked as optional.

| nter Entity<br>Iformation                                                                                                    | Validate Information                                                                                                    | Request UEI                      | Receive UEI     |
|----------------------------------------------------------------------------------------------------|----------------------------------------------------------------------------------------------------|----------------------------------|-----------------|
| Enter Entity                                                                                                    | Information                                                                                                    |                                  |                 |
| All the following in                                                                                                    | formation will be used to validate                                                                                                    | your entity unless marke         | ed as optional  |
| All the following in                                                                                                    | normation will be used to validate                                                                                                    | your entity, unless marke        | a as optional.  |
| The second second secon |                                                                                                    |                                  |                 |
| DUNS Unique Er                                                                                                    | ntity ID                                                                                                    |                                  |                 |
|                                                                                                    |                                                                                                    |                                  |                 |
|                                                                                                    |                                                                                                    |                                  |                 |
|                                                                                                    |                                                                                                    |                                  |                 |
| Legal Business Nar                                                                                                    | me                                                                                                    |                                  |                 |
| Legal Business Nar<br>If you are acting on beh                                                                                                    | me<br>half of a limited partnership, LLC, or corpor                                                                                                    | ration, your legal business name | is the          |
| Legal Business Nar<br>If you are acting on beh<br>name you registered wi                                                                                                    | me<br>half of a limited partnership, LLC, or corpor<br>ith your state filing office.                                                                                                    | ation, your legal business name  | is the          |
| Legal Business Nar<br>If you are acting on beh<br>name you registered wi                                                                                                    | me<br>nalf of a limited partnership, LLC, or corpor<br>ith your state filing office.                                                                                                    | ration, your legal business name | is the          |
| Legal Business Nar<br>If you are acting on beh<br>name you registered wi                                                                                                    | me<br>half of a limited partnership, LLC, or corpor<br>ith your state filing office.                                                                                                    | ration, your legal business name | is the          |
| Legal Business Nar<br>If you are acting on beh<br>name you registered wi<br>Physical Address                                                                                                    | me<br>half of a limited partnership, LLC, or corpor<br>ith your state filing office.<br>SS                                                                                              | ration, your legal business name | is the          |
| Legal Business Nar<br>If you are acting on beh<br>name you registered wi<br>Physical Address<br>Your physical address is<br>located. A post office bo                                                                                                    | me<br>half of a limited partnership, LLC, or corpor<br>ith your state filing office.<br>55<br>s the street address of the primary office o<br>ox may not be used as your physical addre | ration, your legal business name | is the<br>ty is |
| Legal Business Nar<br>If you are acting on beh<br>name you registered wi<br>Physical Address<br>Your physical address is<br>located. A post office bo                                                                                                    | me<br>half of a limited partnership, LLC, or corpor<br>ith your state filing office.<br>55<br>s the street address of the primary office o<br>ox may not be used as your physical addre | ration, your legal business name | is the<br>ty is |

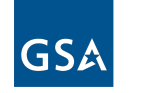

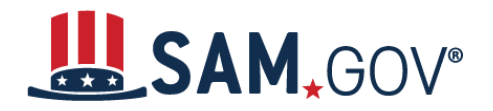

Administration

## Quick Start Guide for Getting a Unique Entity ID

4. On the next page, validate that the information provided is correct. If the information provided does not match your Dun & Bradstreet record exactly, you will be able to proceed. For assistance updating your Dun & Bradstreet record, please contact Dun & Bradstreet.

Deselect the checkbox near the bottom of the page if you want to restrict the public viewing of your entity information in SAM.gov. If you deselect the checkbox, only you and federal government users will be able to view your Unique Entity ID (SAM) record. Other entities and users of SAM.gov will not be able to view your Unique Entity ID (SAM) record. Then, select "Next."

| YOU ENTERED:                                     |                                            |                                        |                                               |                                           |                 |
|--------------------------------------------------|--------------------------------------------|----------------------------------------|-----------------------------------------------|-------------------------------------------|-----------------|
|                                                  |                                            |                                        |                                               |                                           |                 |
| DUNS Unique Entity ID                            |                                            |                                        |                                               |                                           |                 |
| Physical Address                                 |                                            |                                        |                                               |                                           |                 |
| Ui                                               | nited States                               |                                        |                                               |                                           |                 |
|                                                  |                                            |                                        |                                               |                                           |                 |
| WE FOUND THE FOLLOWIN                            | G MATCH:                                   |                                        |                                               |                                           |                 |
| <b>DUNS</b> Unique Entity ID                     | LLC                                        |                                        |                                               |                                           |                 |
| Physical Address                                 |                                            |                                        |                                               |                                           |                 |
| U                                                | nited States                               |                                        |                                               |                                           |                 |
|                                                  |                                            |                                        |                                               |                                           |                 |
| Allow the selected re                            | ecord to be a pu<br>on-sensitive infori    | iblic displa <u>y</u><br>mation like v | / <b>record.</b><br>our registrati            | on status. legal bu                       | isiness         |
| name, and physical ad<br>to you or your organiza | dress in the search<br>ition, you can rest | n engine resu<br>rict the publ         | Its poses a so<br>c viewing of<br>remains ava | ecurity threat or di<br>our record in SAM | anger<br>1.gov. |
| Freedom of Informatio<br>more about SAM.gov p    | n Act to those who<br>ublic search result  | o download t<br>ts.                    | he SAM.gov j                                  | ublic data file. Le                       | arn             |
|                                                  |                                            | X                                      |                                               |                                           |                 |
|                                                  |                                            |                                        |                                               |                                           |                 |

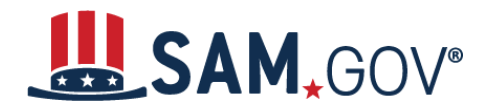

# Quick Start Guide for Getting a Unique Entity ID

5. On the next page, your entity is validated. You will be asked to certify that you are authorized to conduct transactions on behalf of your entity. Select the checkbox to certify, then select the "Request Unique Entity ID" button.

| ERIFIED MATCH:                                                                                  |                                                                                                    |
|-------------------------------------------------------------------------------------------------|----------------------------------------------------------------------------------------------------|
| entreprede Planal Aus                                                                           | LLC • Public                                                                                                    |
| DUNS Unique Entity ID                                                                           |                                                                                                    |
| hysical Address                                                                                 |                                                                                                    |
| THE R. P. LEWIS CO.                                                                             | UNITED STATES                                                                                                    |
| Before requesting you<br>authorized to conduct<br>transactions. Then sele<br>I certify that I a | r Unique Entity ID, please certify under penalty of law that you are<br>transactions for this entity to reduce the likelihood of unauthorized<br>ect <b>Request Unique Entity ID</b> .<br>Im authorized to conduct transactions on behalf of the entity. |
| I certify that I a                                                                              | im authorized to conduct transactions on behalf of the entity<br>Request Unique Entity ID                                                                                                    |

6. On the last page, your Unique Entity ID (SAM) will be displayed and you can begin to use it for your entity.

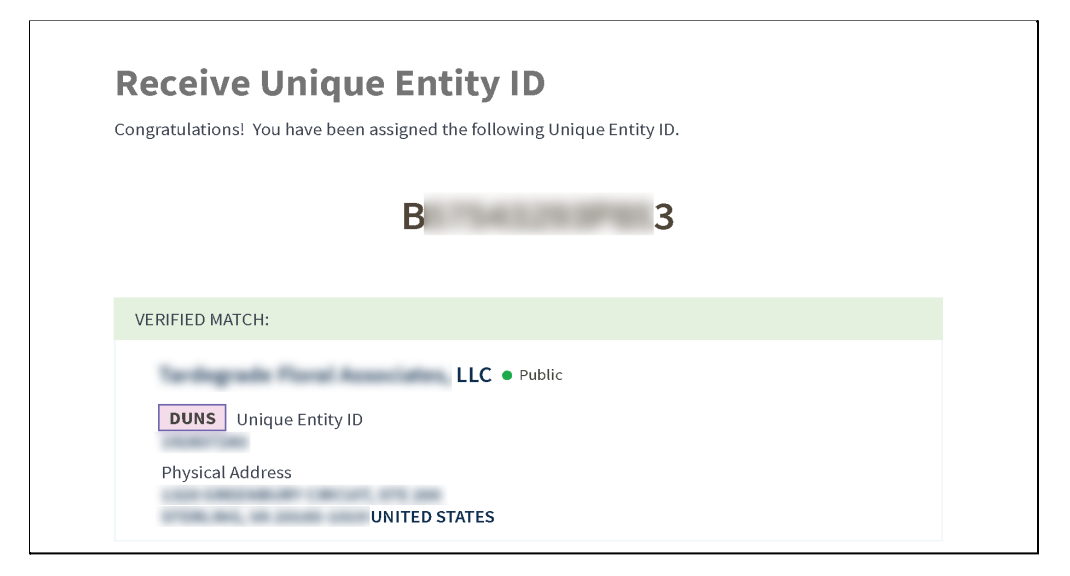

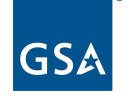

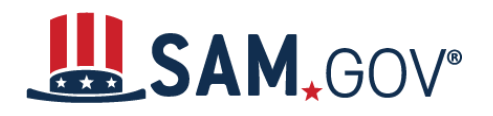

#### Your entity does not have a DUNS Number and today's date is before April 4, 2022

Before April 4, 2022, the DUNS Number issued by Dun & Bradstreet is the authoritative entity identifier used by the federal government. You need to get a DUNS Number first before you can request a Unique Entity ID (SAM).

Go to <u>fedgov.dnb.com/webform</u> to request a free DUNS Number. It can take 1-2 business days before your DUNS Number is issued. When you are assigned your DUNS Number, return to SAM.gov and follow the steps outlined under the "<u>Your entity has a DUNS Number and is</u> <u>not registered in SAM.gov</u>" section of this guide.

#### Your entity does not have a DUNS Number and today's date is after April 4, 2022

After April 4, 2022, the federal government will have no requirement for the DUNS Number. You can get a Unique Entity ID (SAM) for your entity on SAM.gov. The Unique Entity ID (SAM) is provided to entities who request to only get a Unique Entity ID (SAM) and to entities who complete an entity registration.

Sign in to your SAM.gov account and the system will navigate you to your Workspace. On the "Entity Management" widget, select the "Get Started" button to begin requesting your Unique Entity ID (SAM).

| Vorkspace                                                           | Profile                            |
|---------------------------------------------------------------------|------------------------------------|
| Entity Management                                                   |                                    |
| What do I need for registration?                                    | arted                              |
| Entity Registration                                                 | i 🚣 🤤 🐴                            |
| 0 0 0 0                                                             | Downloads Saved Searches Following |
| ACTIVE DRAFT WORK IN SUBMITTED<br>PROGRESS                          | Pending Requests                   |
| Next Update Due: Due in Next 30 days: <b>0 Entity Registrations</b> | No pending requests                |
| Unique Entity ID                                                    | See All                            |
| 0 0                                                                 | Notifications                      |
| ACTIVE DRAFT                                                        | No available notifications         |
|                                                                     | See All                            |

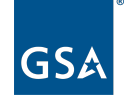